## HƯỚNG DẪN TRA CỨU ĐIỂM TUYỀN SINH 10 NĂM HỌC 2024 2025

Bước 1: Truy cập địa chỉ website: http://tc.tiengiang.edu.vn

| <ul> <li>Số báo danh ○ Họ và tên</li> <li>Nhập thông tin tìm kiếm:</li> <li>STT SBD Họ và tên Ngày sinh Giới tính Trường Nguyện vọng 1 Nguyện vọng 2 Nguyện vọng 3</li> <li>Không tìm thấy dữ liệu phù hợp</li> </ul> | Tra cứu đăng ký tuyển sinh lớp 10 |     |           |           |           |        |               |               |               |  |  |
|----------------------------------------------------------------------------------------------------|-----------------------------------|-----|-----------|-----------|-----------|--------|---------------|---------------|---------------|--|--|
| Nhập thông tin tìm kiếm:     Năm     Q Tra cầu       STT     SBD     Họ và tên     Ngày sinh     Giới tính     Trường     Nguyện vọng 1     Nguyện vọng 2     Nguyện vọng 3       Không tìm thấy dữ liệu phù hợp      | Số báo danh ○ Họ và tên           |     |           |           |           |        |               |               |               |  |  |
| STT         SBD         Họ và tên         Ngày sinh         Giới tính         Trường         Nguyện vọng 1         Nguyện vọng 2         Nguyện vọng 3           Không tìm thấy dữ liệu phù hợp                       | Nhập thông tin tìm kiếm: Năm 🗸 🏹  |     |           |           |           |        |               |               |               |  |  |
| Không tìm thấy dữ liệu phù hợp                                                                                                    | STT                               | SBD | Họ và tên | Ngày sinh | Giới tính | Trường | Nguyện vọng 1 | Nguyện vọng 2 | Nguyện vọng 3 |  |  |
|                                                                                                    |                                   |     |           |           |           |        |               |               |               |  |  |

## (Giao diện hệ thống trả về)

Bước 2: Điền vào thông số cần thiết để tìm kiếm. PHHS có thể chọn tìm kiếm bằng số báo danh hoặc họ tên. Lưu ý phải chọn Năm học để tìm kiếm.

• Ví dụ minh họa tìm bằng số báo danh:

| Tra cứu đăng ký tuyển sinh lớp 10                                                                                |                                                    |            |      |          |        |           |                 |            |          |               |             |  |
|----------------------------------------------------------------------------------------------------|----------------------------------------------------|------------|------|----------|--------|-----------|-----------------|------------|----------|---------------|-------------|--|
| O Số báo danh 1 ○ Họ và tên 3                                                                                    |                                                    |            |      |          |        |           |                 |            |          |               |             |  |
| Nhập thông tin tìm kiếm:         290204         2         Q. Tra cứu                                             |                                                    |            |      |          |        |           |                 |            |          |               |             |  |
| STT                                                                                                    | T SBD Họ và tên 5                                  |            |      | Ngày     | sinh   | Giới tính | Trường          | Nguyện vọi | ng 1     | Nguyện vọng 2 | Nguyện vọng |  |
| 1                                                                                                    | 1 290204 Nguyễn Minh Hoàng 23/0                    |            |      |          | I/2009 | Nam       | THCS Bình Ân    | THPT Gò C  | ông Đông | THPT Gò Công  | THPT Nguyễr |  |
|                                                                                                    |                                                    |            |      |          |        |           |                 |            |          |               |             |  |
| Ihöng                                                                                                    | l höng tin cơ bán                                  |            |      |          |        |           |                 |            |          |               |             |  |
| SBD                                                                                                    | Họ v                                               | à tên      |      | Ngày sin | h      | Giới tính | Nơi sinh        | Trường     |          | Huyện         |             |  |
| 29020                                                                                                    | 4 Nguy                                             | /ễn Minh H | oàng | 23/04/20 | 009    | Nam       | Tỉnh Tiền Giang | THCS E     | 3ình Ân  | Huyện Gò Công | Đông        |  |
| Nguyé                                                                                                    | Nguyện vọng                                        |            |      |          |        |           |                 |            |          |               |             |  |
| Nguyệ                                                                                                    | Nguyện vọng 1 Nguyện vọng 2 Nguyện vọng 3          |            |      |          |        |           |                 |            |          |               |             |  |
| THPT                                                                                                    | THPT Gò Công Đông THPT Gò Công THPT Nguyễn Văn Côn |            |      |          |        |           |                 |            |          |               |             |  |
| NV1 Chuyên         ĐTB C1         NV2 Chuyên         ĐTB C2         Diện Ưu Tiên         Điểm Ưu Tiên            |                                                    |            |      |          |        |           |                 | Ju Tiên    |          |               |             |  |
|                                                                                                    |                                                    |            |      |          |        |           | -               |            |          |               |             |  |
| Điểm trung bình Điểm tuyển sinh sẽ được cập nhật tại đây.                                                        |                                                    |            |      |          |        |           |                 |            |          |               |             |  |
| ĐTB Lớp 6     ĐTB Lớp 7     ĐTB Lớp 8     ĐTB Lớp 9     ĐTB Văn Lớp 9     ĐTB Toán Lớp 9     ĐTB Ngoại Ngữ Lớp 9 |                                                    |            |      |          |        |           |                 | lgữ Lớp 9  |          |               |             |  |
| 7.4 7.2 8.6 7.9 6.3 7.1 6.4                                                                                      |                                                    |            |      |          |        |           |                 |            |          |               |             |  |
| Điểm Thi Tuyển Sinh                                                                                              |                                                    |            |      |          |        |           |                 |            |          |               |             |  |
|                                                                                                    | Kết quả                                            |            |      |          |        |           |                 |            |          |               |             |  |
|                                                                                                    |                                                    |            |      |          |        | Đang      | g cập nhật      |            |          |               |             |  |
|                                                                                                    |                                                    |            |      |          |        |           |                 |            |          |               |             |  |

## • Ví dụ minh họa tìm bằng họ và tên:

| Tra cứu đăng k <mark>ý tuyển sinh</mark> lớp 10               |        |                   |            |           |                       |                   |               |     |  |  |  |
|---------------------------------------------------------------|--------|-------------------|------------|-----------|-----------------------|-------------------|---------------|-----|--|--|--|
| O Số báo danh O Họ và tên 3 4                                 |        |                   |            |           |                       |                   |               |     |  |  |  |
| Nhập thông tin tìm kiếm: nguyễn minh hoàng 2 2024 V Q Tra cứu |        |                   |            |           |                       |                   |               |     |  |  |  |
| STT                                                           | SBD    | Họ và tên         | Ngày sinh  | Giới tính | Trường                | Nguyện vọng 1     | Nguyện vọng 2 | Ngu |  |  |  |
| 1                                                             | 290204 | Nguyễn Minh Hoàng | 23/04/2009 | Nam       | THCS Bình Ân          | THPT Gò Công Đông | THPT Gò Công  | THP |  |  |  |
| 2                                                             | 070140 | Nguyễn Minh Hoàng | 04/11/2009 | Nam       | TH-THCS Mỹ Hạnh Trung | THPT Lê Văn Phẩm  |               |     |  |  |  |
| 4                                                             |        |                   |            |           |                       |                   |               | Þ   |  |  |  |

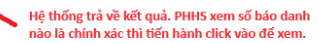

| l höng tin cơ bản                                         |               |              |          |            |          |                 |                      |                   |                     |  |
|-----------------------------------------------------------|---------------|--------------|----------|------------|----------|-----------------|----------------------|-------------------|---------------------|--|
| SBD                                                       | Họ và tên     | Ngày sinh Gi |          | Giới tính  | Nơi sinh |                 | Trường               | Huyện             |                     |  |
| 290204                                                    | Nguyễn Minh   | Hoàng        | 23/04/20 | 23/04/2009 |          | Tỉnh Tiền Giang |                      | THCS Bình Ân      | Huyện Gò Công Đông  |  |
| Nguyện v                                                  | ọng           |              |          |            |          |                 |                      |                   |                     |  |
| Nguyện vọi                                                | ng 1          |              |          | Nguyệ      | n vọng 2 |                 | Ngu                  | uyện vọng 3       |                     |  |
| THPT Gò C                                                 | ông Đông      |              |          | THPT       | Gò Công  |                 | TH                   | PT Nguyễn Văn Côn |                     |  |
| NV1                                                       | Chuyên        | ĐTB C1       |          | NV2 Chuyên |          | ÐTB C2          | Diện Ưu Tiên         |                   | Điểm Ưu Tiên        |  |
|                                                           | -             | -            |          | -          |          | -               |                      |                   | -                   |  |
| Điểm trung bình Điểm tuyển sinh sẽ được cập nhật tại đây. |               |              |          |            |          |                 |                      |                   |                     |  |
| ĐTB Lớp 6   ĐTB Lớp 7   ĐTB Lớp 8                         |               |              |          | ÐTB Lớp 9  |          | TB Văn Lớp 9    | Lớp 9 ĐTB Toán Lớp 9 |                   | ĐTB Ngoại Ngữ Lớp 9 |  |
| 7.4                                                       | 7.4 7.2 8.6   |              |          |            |          | 6.3             |                      | 7.1               | 6.4                 |  |
| Điểm Thi Tuyển Sinh                                       |               |              |          |            |          |                 |                      |                   |                     |  |
|                                                           |               |              |          |            | Kế       | t quả           |                      |                   |                     |  |
|                                                           | Đang cập nhật |              |          |            |          |                 |                      |                   |                     |  |